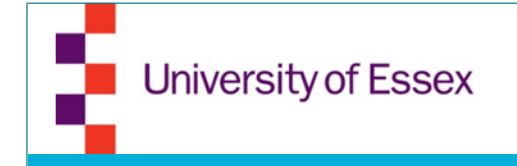

#### **Essex Startups**

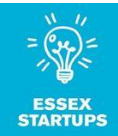

# How to guide for

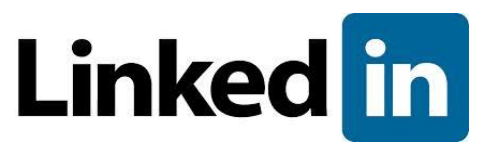

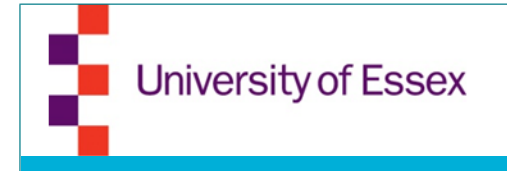

## Create a profile

- Go to <u>www.linkedin.com</u>
- Fill in the information below
- Click "Join now"

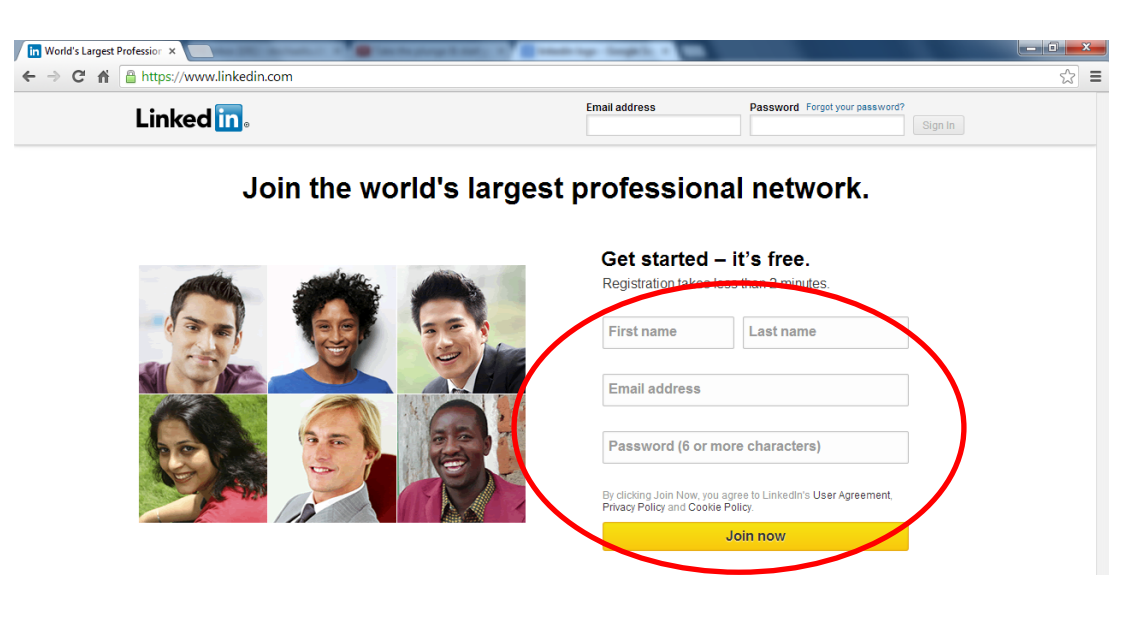

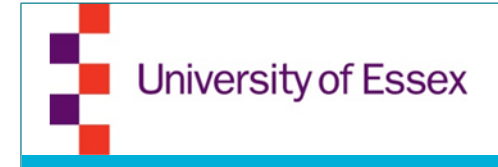

- Fill in all information in your profile by clicking on "Profile/Edit Profile"
- Use your real and full name
- Upload a professional photo

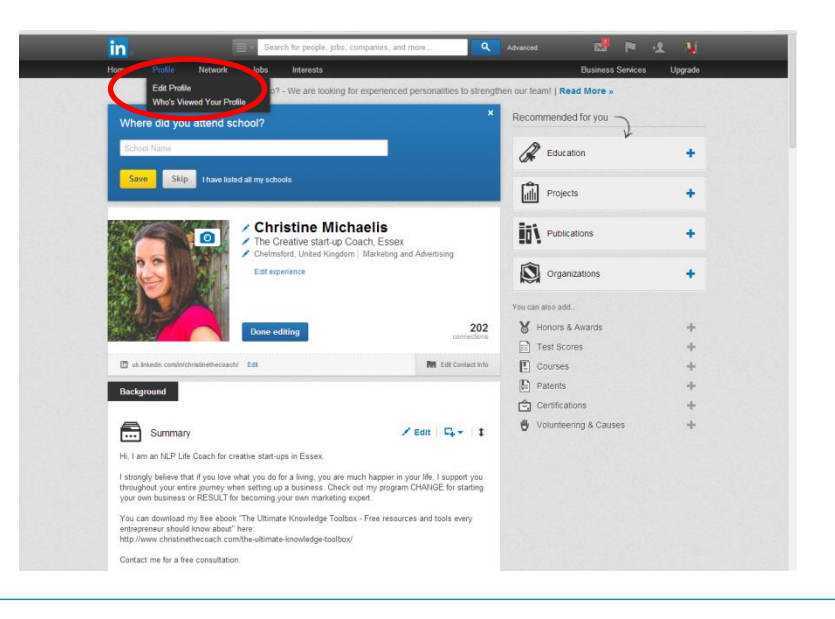

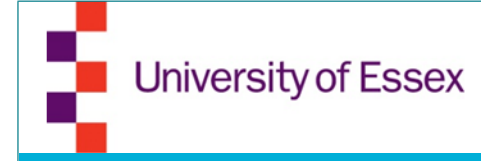

- Create a Headline what should it say under your name? This is also relevant for search engine optimisation (What do people search for?)
- Add location and industry

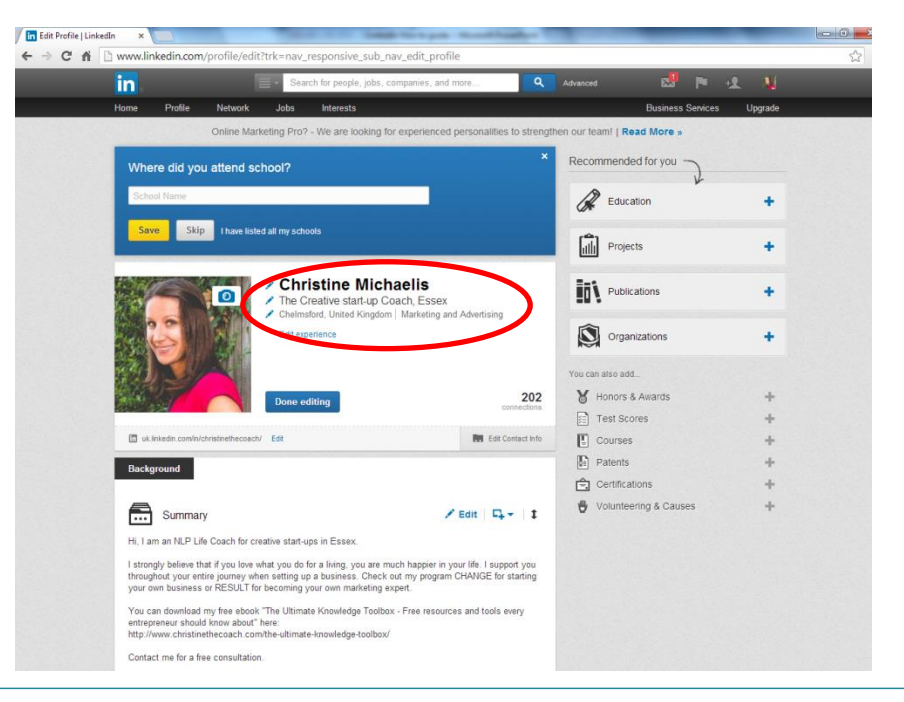

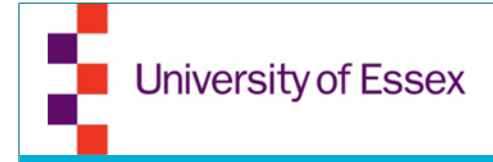

in

#### Fill in profile information

• Create your own LinkedIn URL

| Edit Profile   LinkedIn ×                                                                                                    | THE R P. LEWIS CO., Name and Address of Street of Street | Second Parallel 1         |                      | _                 | -          |    |
|----------------------------------------------------------------------------------------------------|----------------------------------------------------------------------------------------------------|---------------------------|----------------------|-------------------|------------|----|
| → C n  www.linkedin.com/profile/edit?trk=nav_responsive_sub_nav_edit_profile                                                                                                    |                                                                                                    |                           |                      |                   |            | 53 |
| in, 🖃                                                                                                    | Search for people, jobs, companies, and m                                                                                                    | nore Q                    | Advanced             | 🕺 🍋 -             | • <b>1</b> |    |
| Home Profile Network                                                                                                    | lobs Interests                                                                                                    |                           | E                    | Business Services | Upgrade    |    |
| Online Marketin                                                                                                    | g Pro? - We are looking for experienced p                                                                                                    | personalities to strengtl | hen our team!   Read | More »            |            |    |
| Where did you attend school?                                                                                                    |                                                                                                    |                           | Recommended for      | or you            |            |    |
| School Name                                                                                                    |                                                                                                    |                           | Education            | ı                 | +          |    |
| Save Skip Thave listed all my schools                                                                                                    |                                                                                                    |                           | Projects             |                   | +          |    |
|                                                                                                    | Advertising                                                                                                    | Publicatio                | ons                  | +                 |            |    |
|                                                                                                    | Edit experience                                                                                                    | , who who have            | Organizat            | tions             | +          |    |
|                                                                                                    |                                                                                                    |                           | You can also add     |                   |            |    |
|                                                                                                    | Done editing                                                                                                    | 202                       | Honors & Av          | vards             | +          |    |
|                                                                                                    |                                                                                                    |                           | Test Scores          |                   | +          |    |
| uk.linkedin.com/in/christinethecoach/ Ec                                                                                                    |                                                                                                    | Edit Contact Info         | Courses              |                   | +          |    |
| Background                                                                                                    |                                                                                                    |                           | Patents              |                   | +          |    |
|                                                                                                    |                                                                                                    |                           | Certification:       | S                 | +          |    |
| Summary                                                                                                    | 1                                                                                                    | Edit   📭 -   ‡            | 🖞 Volunteering       | g & Causes        | +          |    |
| Hi, I am an NLP Life Coach for creative                                                                                                    | Hi, I am an NLP Life Coach for creative start-ups in Essex.                                                                                                    |                           |                      |                   |            |    |
| I strongly believe that if you love what you do for a living, you are much happier in your life. I support you<br>throughout your entire journey when setting up a business. Check out my program CHANGE for starting<br>your own business or RESULT for becoming your own marketing expert. |                                                                                                    |                           |                      |                   |            |    |
| You can download my free ebook "The Ultimate Knowledge Toolbox - Free resources and tools every<br>entrepreneur should know about" here:<br>http://www.christinethecoach.com/the-ultimate-knowledge-toolbox/                                                                                 |                                                                                                    |                           |                      |                   |            |    |
| Contact me for a free consultation.                                                                                                    |                                                                                                    |                           |                      |                   |            |    |

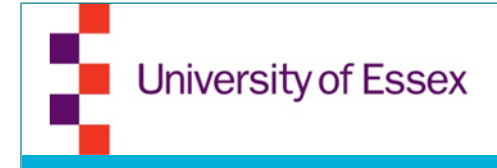

- Add a summary short and precise. What is the main information people should know about you?
- Add links or files to your summary

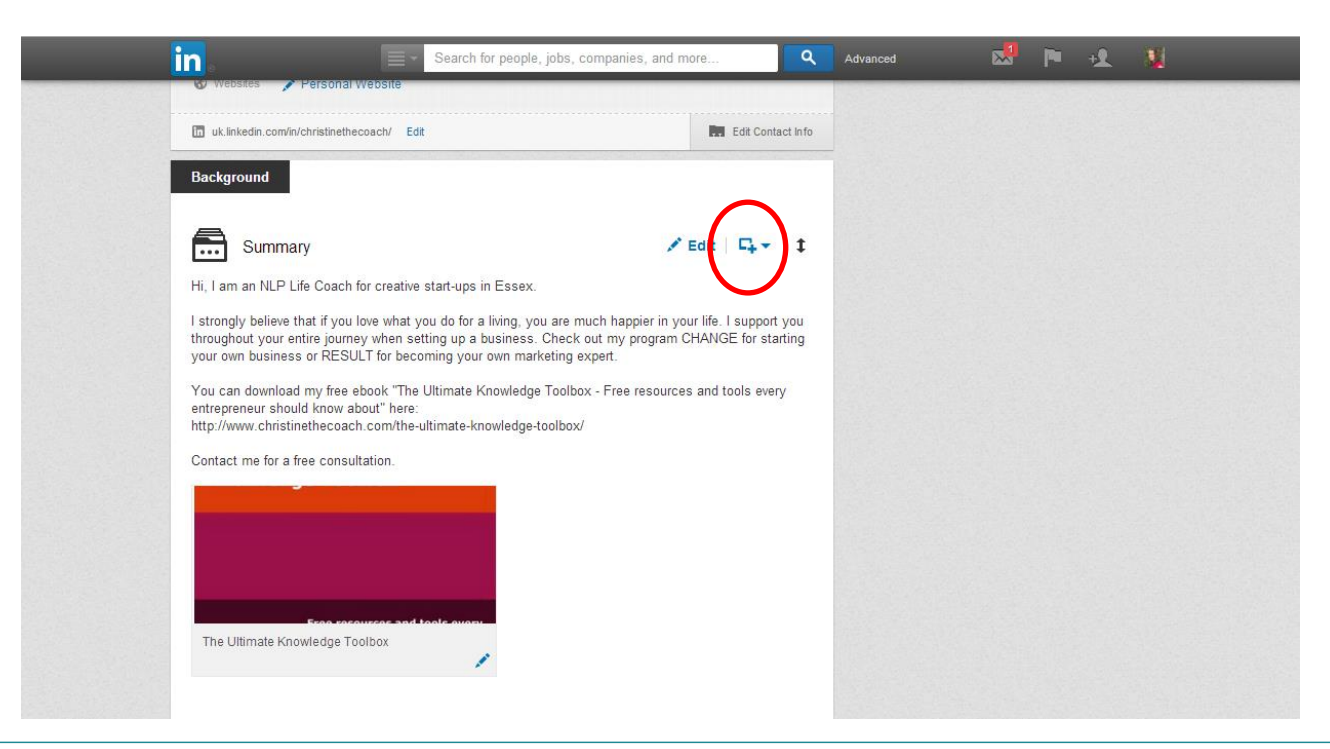

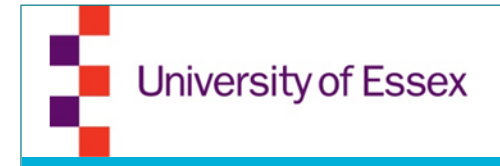

Add additional information

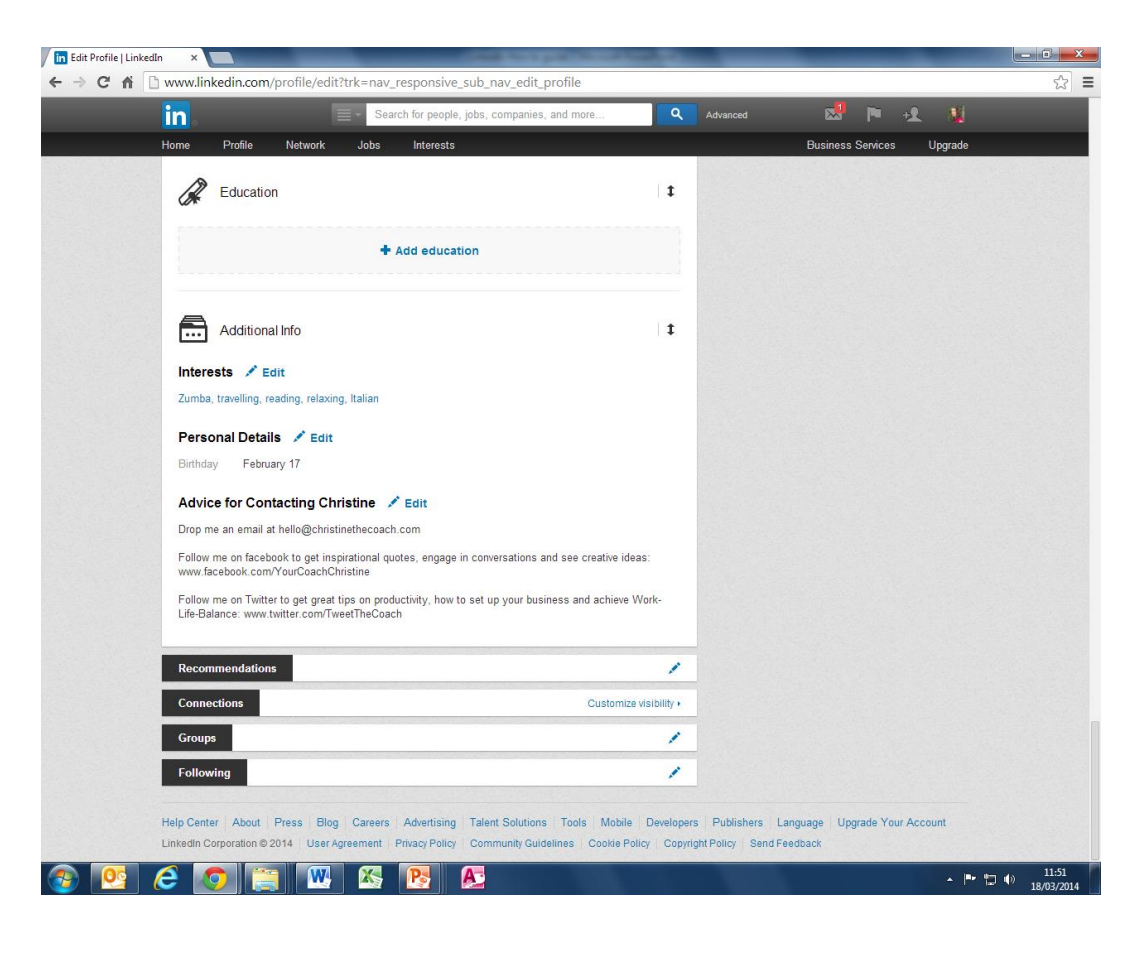

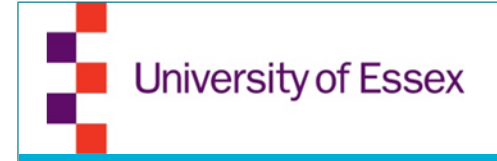

## **Profile information**

 When done editing, LinkedIn will show you how strong your profile is. Aim for "Expert" status or higher

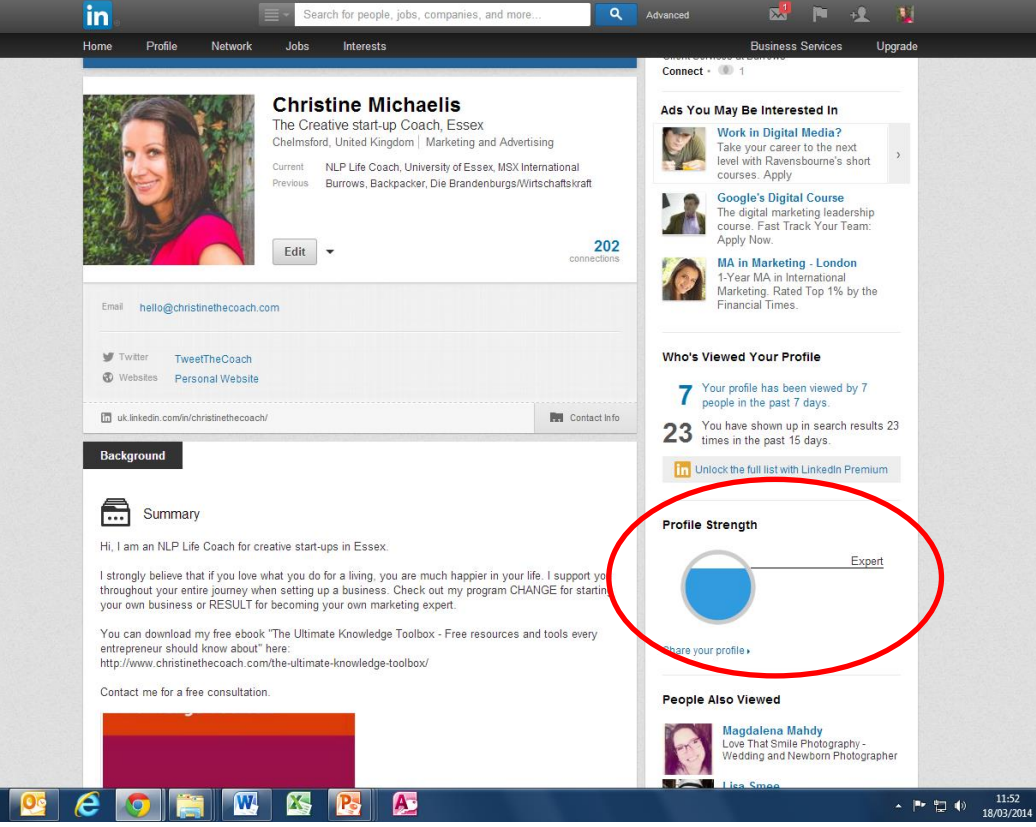

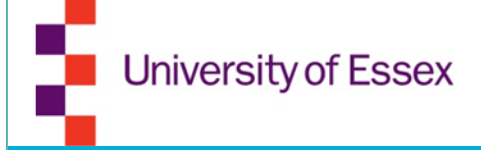

## Connecting

- Search for:
  - Friends
  - Colleagues
  - Ex-colleagues

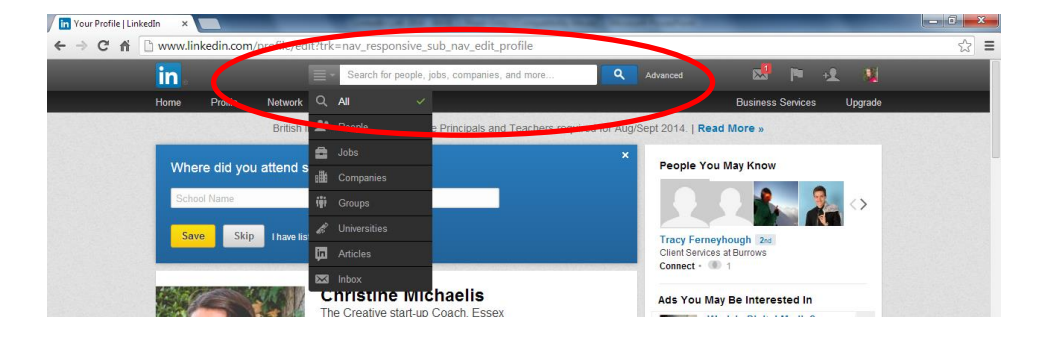

- People met through networking events
- Professionals
- Alumni
- Contacts made through discussion forums
- When sending a connection invitation, don't use the standard text, use personalised text

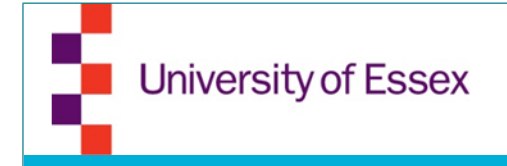

#### Follow

 Follow companies you are interested in and share/like their content

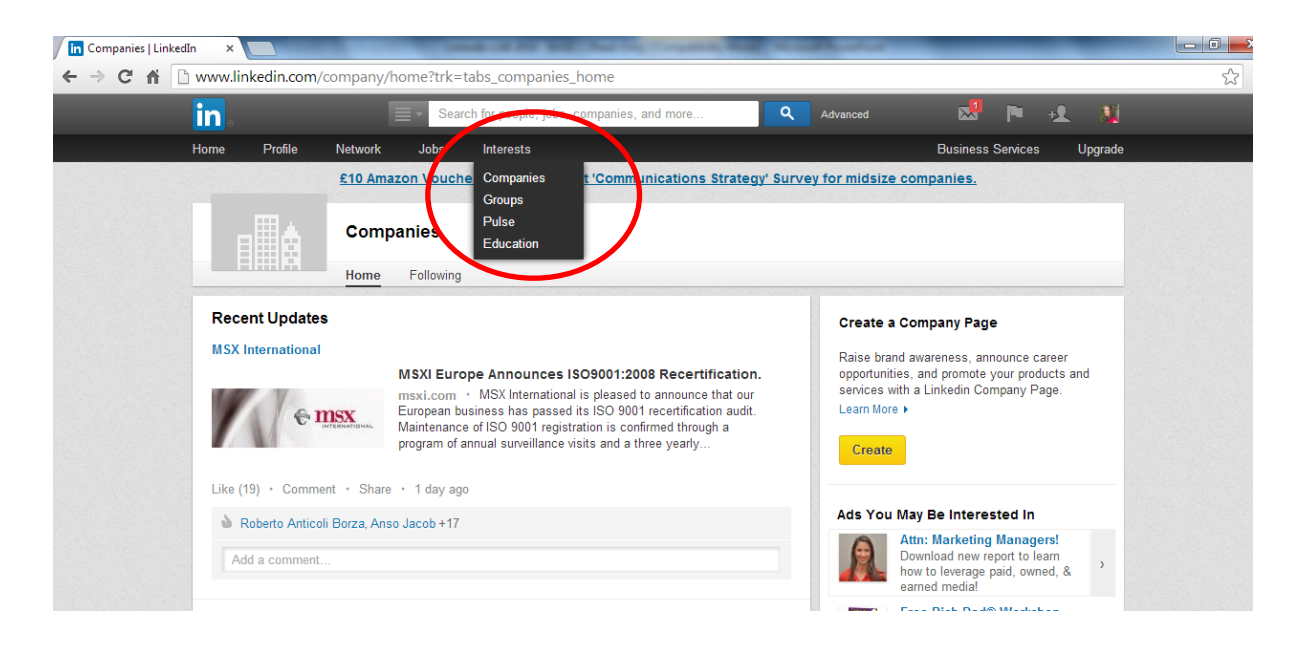

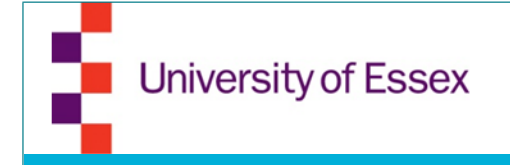

#### Groups

- Join groups that might be of interest/beneficial for you; you can join up to 50 groups
- Find discussions within the groups and comment (main focus: helping other people)
- Start your own discussion in groups

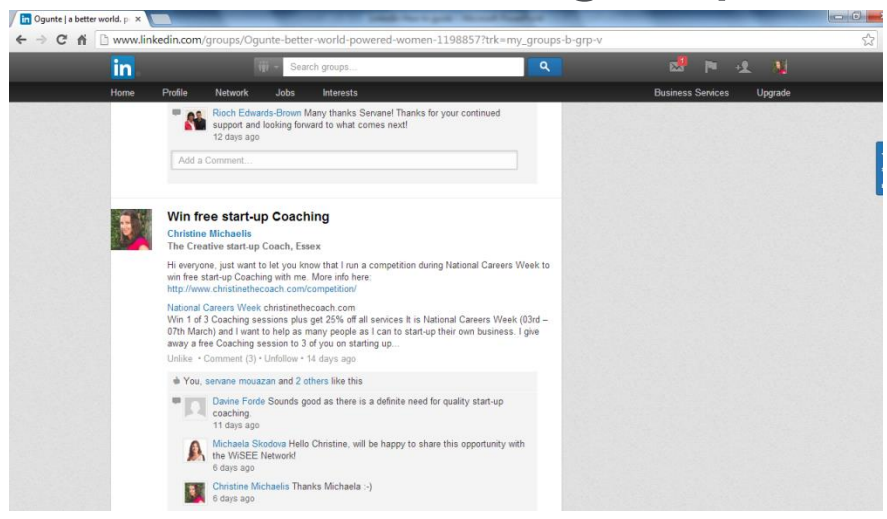

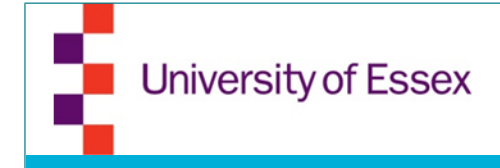

## Connect other social networks

- Add your other social networks if they are professional
- Add your LinkedIn profile link to your website and other social media sites

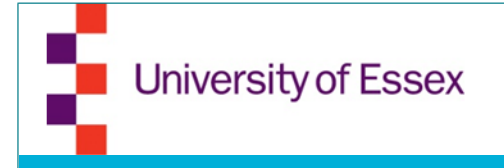

#### Recommendations

- Click on Privacy/Settings/Review
- Then click on "Manage your recommendations"
- You can then ask for recommendations for the specific jobs

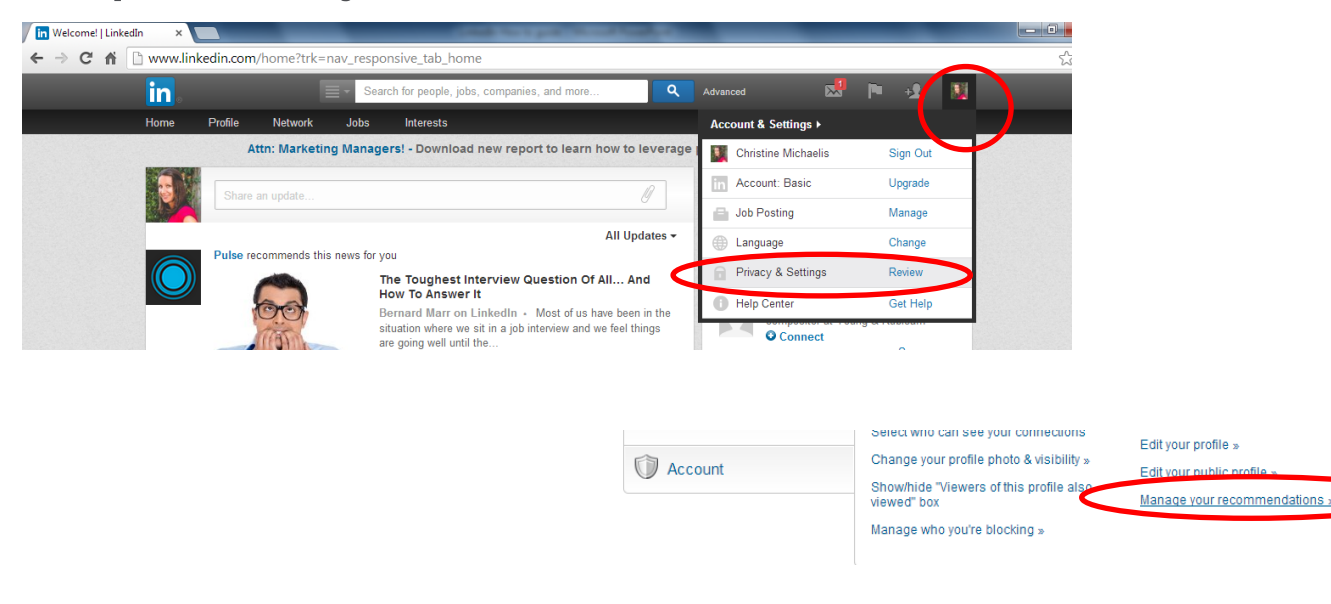

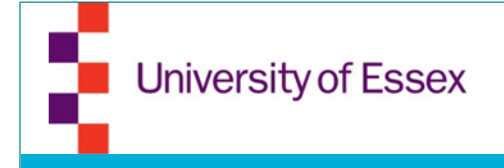

#### Endorsements

- Other people can endorse you
- Add Skills to your profile so that people can endorse you for the added skills
- People can also endorse you for skills you haven't added. They will be added to your profile

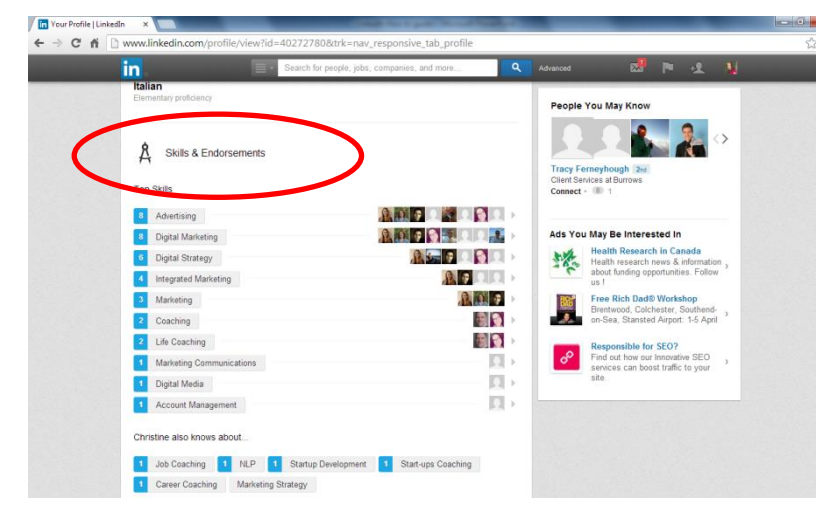